# ACS 5.x: Autenticação TACACS+ e autorização de comando com base no exemplo de configuração de associação de grupo do AD

### Contents

Introdução Pré-requisitos Requisitos Componentes Utilizados Conventions Configuração Configurar o ACS 5.x para autenticação e autorização Configurar o dispositivo IOS Cisco para autenticação e autorização Verificar Informações Relacionadas

### Introdução

Este documento fornece um exemplo de configuração de Autenticação TACACS+ e Autorização de Comando com base na associação de grupo do AD de um usuário com o Cisco Secure Access Control System (ACS) 5.x e posterior. O ACS usa o Microsoft Active Directory (AD) como um armazenamento de identidade externa para armazenar recursos, como usuários, máquinas, grupos e atributos.

# Pré-requisitos

### Requisitos

Certifique-se de atender a estes requisitos antes de tentar esta configuração:

 O ACS 5.x é totalmente integrado ao domínio do AD desejado. Se o ACS não estiver integrado ao Domínio do AD desejado, consulte <u>ACS 5.x e posterior: Exemplo de</u> <u>Configuração de Integração com o Microsoft Ative Diretory</u> para obter mais informações para executar a tarefa de integração.

### **Componentes Utilizados**

As informações neste documento são baseadas nestas versões de software e hardware:

Cisco Secure ACS 5.3

• Software Cisco IOS<sup>®</sup> versão 12.2(44)SE6.

Observação: essa configuração pode ser feita em todos os dispositivos Cisco IOS.

Domínio do Microsoft Windows Server 2003

As informações neste documento foram criadas a partir de dispositivos em um ambiente de laboratório específico. Todos os dispositivos utilizados neste documento foram iniciados com uma configuração (padrão) inicial. Se a sua rede estiver ativa, certifique-se de que entende o impacto potencial de qualquer comando.

#### Conventions

Consulte as <u>Convenções de Dicas Técnicas da Cisco para obter mais informações sobre</u> <u>convenções de documentos.</u>

### Configuração

#### Configurar o ACS 5.x para autenticação e autorização

Antes de iniciar a configuração do ACS 5.x para Autenticação e Autorização, o ACS deve ter sido integrado com êxito ao Microsoft AD. Se o ACS não estiver integrado ao Domínio do AD desejado, consulte <u>ACS 5.x e posterior: Exemplo de Configuração de Integração com o Microsoft Ative Diretory</u> para obter mais informações para executar a tarefa de integração.

Nesta seção, você mapeia dois grupos do AD para dois conjuntos de comandos diferentes e dois perfis do Shell, um com acesso total e outro com acesso limitado nos dispositivos Cisco IOS.

- 1. Faça login na GUI do ACS usando as credenciais de Admin.
- Escolha Users and Identity Stores > External Identity Stores > Ative Diretory e verifique se o ACS ingressou no domínio desejado e também se o status de conectividade é mostrado como connected.

Clique na guia Diretory Groups.

| Users and Ide         | Users and Identity Stores > External Identity Stores > Active Directory                                                                                                    |                                            |                |  |  |  |  |  |
|-----------------------|----------------------------------------------------------------------------------------------------|--------------------------------------------|----------------|--|--|--|--|--|
| Genera                | Directory Groups Directory                                                                                                    | Attributes                                 |                |  |  |  |  |  |
| Connec                | tion Details                                                                                                    |                                            |                |  |  |  |  |  |
| Activ                 | e Directory Domain Name:                                                                                                    | MCS55.com                                  |                |  |  |  |  |  |
| Please s<br>O User    | specify the credentials used to joir<br>name:                                                                                                    | this machine to the Active Dir<br>training | ectory Domain: |  |  |  |  |  |
| Pass                  | word:                                                                                                    |                                            |                |  |  |  |  |  |
| Click on<br>can sele  | Click on 'Save Changes' to connect to the Active Directory Domain and save this configuration. Once you have successican select the Directory Groups and Directory Attributes to be available for use in policy rules. |                                            |                |  |  |  |  |  |
| End Use<br>V E<br>V E | r Authentication Settings<br>nable password change<br>nable machine authentication<br>nable Machine Access Restriction                                                                                                 | ns                                         |                |  |  |  |  |  |
| Connec<br>Joined      | Connectivity Status<br>Joined to Domain:mcs55.com Connectivity Status:CONNECTED                                                                                                    |                                            |                |  |  |  |  |  |
| Save Chan             | ges Discard Changes                                                                                                    | Clear Configuration                        |                |  |  |  |  |  |

3. Clique em Selecionar.

| Users and Identity Stores > External Identity Stores > Active Directory                                                                                                    |
|----------------------------------------------------------------------------------------------------|
| General Directory Groups Directory Attributes                                                                                                    |
| Directory groups must be selected on this page to be available as options in group mapping conditions in policy rules. Click 'Select' to launch a dialog to select groups from the directory. |
| Selected Directory Groups:                                                                                                    |
| Group Name                                                                                                    |
|                                                                                                    |
| Add A Edit V Replace A Deselect Select<br>Group Name                                                                                                    |
| Example for group format :<br>cisco.com/Users/Domain Users                                                                                                    |
| • = Required fields                                                                                                    |
|                                                                                                    |
| Save Changes Discard Changes Clear Configuration                                                                                                    |

4. Escolha os grupos que precisam ser mapeados para os perfis Shell e conjuntos de comandos na parte posterior da configuração. Click OK.

| Exterr | nal User (                           | Groups                                                                                           |         |            |   | • |  |
|--------|--------------------------------------|--------------------------------------------------------------------------------------------------|---------|------------|---|---|--|
| Search | Base DN                              | DC=MCS55,DC=com                                                                                  |         |            |   |   |  |
| Search | Filter                               | G                                                                                                | Go      |            |   |   |  |
|        | Group N                              | ame                                                                                              |         | Group Type |   |   |  |
|        | MCS55.c                              | com/Users/Domain Guests                                                                          |         | GLOBAL     | * |   |  |
|        | MCS55.d                              | om/Users/Network Admins                                                                          |         | GLOBAL     |   | E |  |
|        | MCS55.c                              | om/Users/Network Maintenance Team                                                                |         | GLOBAL     |   |   |  |
|        | MCS55.c                              | com/Users/Schema Admins                                                                          |         | UNIVERSAL  | - |   |  |
| OK     | OK Cancel Database: Active Directory |                                                                                                  |         |            |   |   |  |
|        | Use *<br>Searc                       | for wildcard search (i.e. admin*)<br>ch filter applies to group name and not the fully qualified | l path. |            |   |   |  |

5. Clique em Save Changes.

| Lisers and identity Stores > External identity Stores > Active Directory                                                                                                    |
|----------------------------------------------------------------------------------------------------|
| Costs and rothing otores - External rothing otores - Marke birectory                                                                                                    |
| General Directory Groups Directory Attributes                                                                                                    |
| Directory groups must be selected on this page to be available as options in group mapping conditions in policy rules. Click 'Select' to launch a dialog to select groups from the directory. |
| Selected Directory Groups:                                                                                                    |
| Group Name                                                                                                    |
| MCS55.com/Users/Network Admins                                                                                                    |
| MCS55.com/Users/Network Maintenance Team                                                                                                    |
|                                                                                                    |
|                                                                                                    |
| Add A Edit V Replace A Deselect Select                                                                                                    |
| Group Name                                                                                                    |
|                                                                                                    |
| Example for group format :<br>cisco.com/Users/Domain Users                                                                                                    |
| P = Required fields                                                                                                    |
|                                                                                                    |
|                                                                                                    |
| Read Changes Class Confermation                                                                                                    |
| Save Changes Discaro Changes Clear Configuration                                                                                                    |

6. Escolha Access Policies > Access Services > Service Selection Rules e identifique o serviço de acesso, que processa a autenticação TACACS+. Neste exemplo, é Default Device Admin.

| Access | Access Policies > Access Services > Service Selection Rules<br>Single result selection () Rule based result selection |            |        |              |            |  |                        |           |
|--------|----------------------------------------------------------------------------------------------------|------------|--------|--------------|------------|--|------------------------|-----------|
| Ser    | vice Se                                                                                                    | lection Po | olicy  |              |            |  |                        |           |
| Filt   | Filter: Status V Match if: Equals V Enabled V Clear Filter Go V                                                       |            |        |              |            |  |                        |           |
|        |                                                                                                    | Status     | Name   | Protocol     | Conditions |  | Results<br>Service     | Hit Count |
| 1      |                                                                                                    | 0          | Rule-1 | match Tacacs |            |  | Default Device Admin   | 1         |
| 2      | 2                                                                                                    | 0          | Rule-2 | match Radius | 4          |  | Default Network Access | 0         |

7. Escolha Access Policies > Access Services > Default Device Admin > Identity e clique em Select ao Iado de Identity Source.

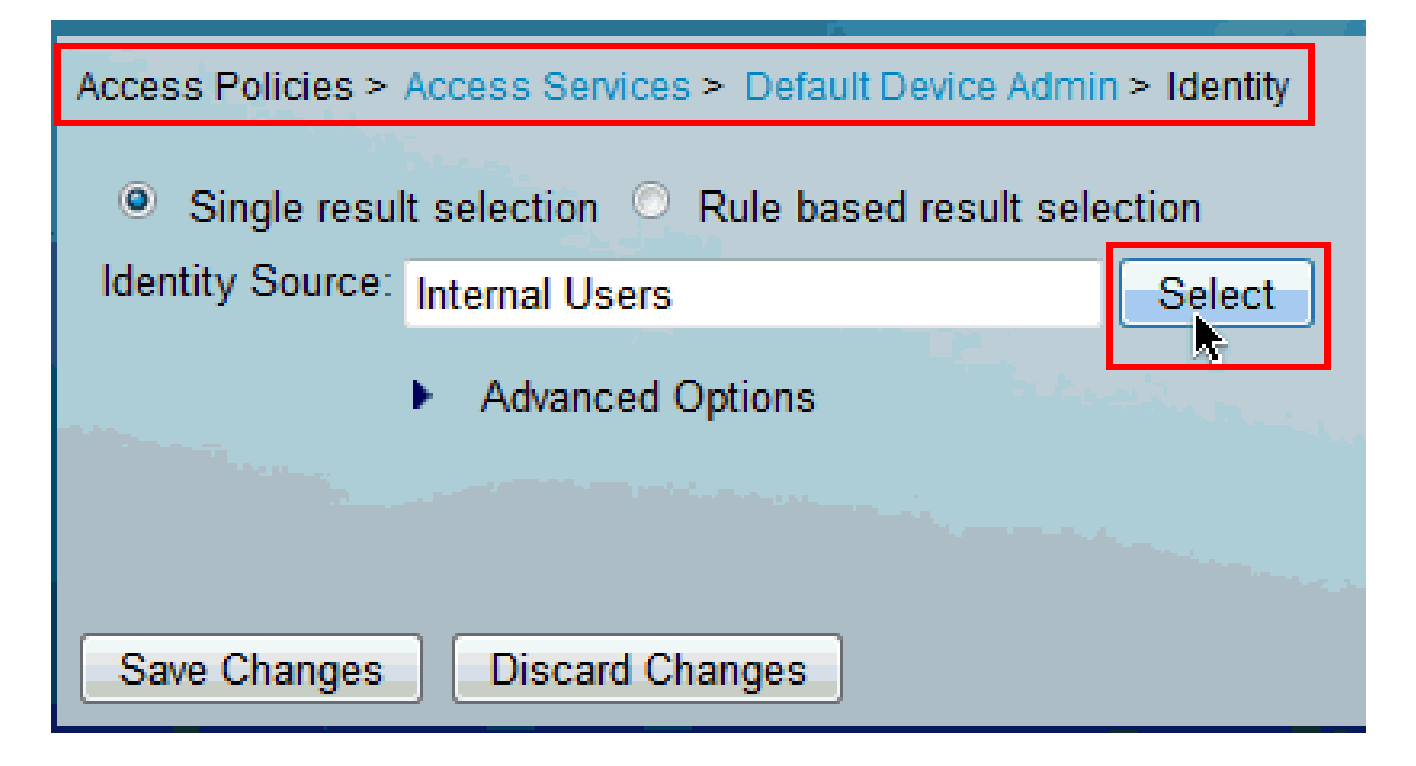

8. Escolha AD1 e clique em OK.

| Ident  | iity Store     |                                               | Showing 1-9 of 9 | 50 | • per page 🤇 | Go |
|--------|----------------|-----------------------------------------------|------------------|----|--------------|----|
| Filter | : [            | Match if. 🚽 😡 🔻                               |                  |    |              |    |
|        | Name 🔺         | Description                                   |                  |    |              |    |
| ۲      | AD1            |                                               |                  |    |              |    |
| 0      | CN Usemanie    | Predefined Certificate Authentication Profile |                  |    |              |    |
| 0      | DenyAccess     |                                               |                  |    |              |    |
| O      | Internal Hosts |                                               |                  |    |              |    |
| 0      | Internal Users |                                               |                  |    |              |    |
| 0      | LUAP           | Domain Controller LUAP                        |                  |    |              |    |
| O      | NAC Profiler   | Default Entry for NAC Profiler                |                  |    |              |    |
| 0      | safeword       | THIS IS NOT USED nic 2011.11.22               |                  |    |              |    |
| 0      | safeword-ias   |                                               |                  |    |              |    |
|        |                |                                               |                  |    |              |    |
|        |                |                                               |                  |    |              |    |
|        |                |                                               |                  |    |              |    |
|        |                |                                               |                  |    |              |    |
|        |                |                                               |                  |    |              |    |
|        |                |                                               |                  |    |              |    |
|        |                |                                               |                  |    |              |    |
|        |                |                                               |                  |    |              |    |
|        |                |                                               |                  |    |              |    |
|        |                |                                               | 🔣 💽 Page         |    | 1 of 1 🕩     |    |
| OK     | Cancel         |                                               |                  |    |              |    |

9. Clique em Save Changes.

| Access Policies > Access Services > Default Device Admin > Identity |  |  |  |  |  |
|---------------------------------------------------------------------|--|--|--|--|--|
| Single result selection O Rule based result selection               |  |  |  |  |  |
| Identity Source: AD1 Select                                         |  |  |  |  |  |
| Advanced Options                                                    |  |  |  |  |  |
| Save Changes Discard Changes                                        |  |  |  |  |  |

10. Escolha Access Policies > Access Services > Default Device Admin > Authorization e clique em Customize.

| 6 | Coess Policies > Access Services > Default Device Admin > Authorization Standard Policy Exception Policy |       |            |            |                                                 |               |                |           |
|---|----------------------------------------------------------------------------------------------------|-------|------------|------------|-------------------------------------------------|---------------|----------------|-----------|
|   | Devic                                                                                                    | e Adn | ninistrati | on Autho   | rization Policy                                 |               | _              |           |
|   | Filter                                                                                                   | Stat  | us         |            | Match if: Equals • Enabled •                    | Clear Filter  | Go 🔻           |           |
|   |                                                                                                    | 121   | Status     | Name       | Conditions                                      | R             | esults         | Hit Count |
|   |                                                                                                    | _     |            |            | Compound Condition                              | Shell Profile | Command Sets   |           |
|   |                                                                                                    |       | No data    | to display | y                                               |               |                |           |
|   |                                                                                                    |       | Default    |            | If no rules defined or no enabled rule matches. | Permit Access | DenyAlCommands | 1         |
|   | Create                                                                                                   |       |            |            |                                                 |               |                |           |
|   |                                                                                                    |       |            |            |                                                 |               |                |           |
|   | Care Channel Discord Channel                                                                             |       |            |            |                                                 |               |                |           |
|   | Save                                                                                                    | unang | es j U     | iscard Ch  | anges                                           |               |                |           |

11. Copie AD1:ExternalGroups da seção Available to Seleted de Customize Conditions e depois mova o Perfil do Shell e os Conjuntos de Comandos da seção Available to Seleted de Customize Results. Agora clique em OK.

| Customize Conditions       |          |                    |   |
|----------------------------|----------|--------------------|---|
| Available:                 |          | Selected:          |   |
| ACS Host Name              | <b>_</b> | AD1:ExternalGroups | A |
| Authentication Method      |          |                    |   |
| Authentication Status      |          |                    |   |
| Compound Condition         | - <      |                    |   |
| Device Filter              |          |                    |   |
| Device IP Address          |          |                    |   |
| Eap Authentication Method  | >>       |                    |   |
| Eap Tunnel Building Method |          |                    |   |
| End Station Filter         | +        |                    |   |
|                            |          |                    |   |
| Customize Results          |          |                    |   |
| Available:                 |          | Selected:          |   |
|                            |          | Shell Profile      |   |
|                            |          | Command Sets       |   |
|                            | <        |                    |   |
|                            |          |                    |   |
|                            |          |                    |   |
|                            | $\gg$    |                    |   |
|                            |          |                    |   |
|                            |          |                    |   |
|                            |          |                    |   |
|                            |          |                    |   |
|                            |          |                    |   |
|                            |          |                    |   |
|                            |          |                    |   |
|                            |          |                    |   |
|                            |          |                    |   |
| OK Cancel                  |          |                    |   |

12. Clique em Create para criar uma nova regra.

| Acc<br>Sta | ess F<br>anda                                                    | olicies | s > Access<br>licy  <u>Exc</u> | s Services | > Default Device Admin > Authorization >Ilcy |                    |                 |           |
|------------|------------------------------------------------------------------|---------|--------------------------------|------------|----------------------------------------------|--------------------|-----------------|-----------|
| D          | evic                                                             | e Adn   | ninistrati                     | on Autho   | rization Policy                              |                    |                 |           |
|            | Filter: Status • Match if: Equals • Enabled • Clear Filter Go •  |         |                                |            |                                              |                    |                 |           |
|            |                                                                  |         | Status                         | Name       | Conditions<br>AD1:ExternalGroups             | R<br>Shell Profile | command Sets    | Hit Count |
|            |                                                                  |         | No data                        | to displa  | /                                            |                    |                 |           |
|            | **                                                               |         | Default                        |            | If no rules defined or no enabled rule match | es. Permit Access  | DenyAllCommands | 0         |
|            | Create   Duplicate   Edit Delete A Move to Y Customize Hit Count |         |                                |            |                                              |                    |                 |           |
| s          | Create Discard Changes                                           |         |                                |            |                                              |                    |                 |           |

13. Clique em Selecionar na condição AD1:ExternalGroups.

| General<br>Name: Rule-1                | Status: Loobled                                               |                                                        |                     |
|----------------------------------------|---------------------------------------------------------------|--------------------------------------------------------|---------------------|
| Name. Pule-1                           | Status. Enabled                                               |                                                        |                     |
| The Customize bu<br>conditions and res | tton in the lower right area<br>ults are available here for u | of the policy rules screen cor<br>use in policy rules. | ntrols which policy |
| Conditions                             |                                                               |                                                        |                     |
| AD1:LxtemalGroups:                     |                                                               |                                                        |                     |
| contains any 👻                         |                                                               |                                                        |                     |
|                                        |                                                               |                                                        | A                   |
|                                        |                                                               |                                                        |                     |
|                                        |                                                               |                                                        |                     |
|                                        |                                                               |                                                        |                     |
|                                        |                                                               |                                                        | -                   |
| Select Deselect                        | Clear                                                         |                                                        |                     |
| Results                                |                                                               |                                                        |                     |
| Shell Profile. Permit Access           | Sele                                                          | act                                                    |                     |
| Command Sets:                          |                                                               |                                                        |                     |
|                                        | <u>^</u>                                                      |                                                        |                     |
|                                        |                                                               |                                                        |                     |
|                                        |                                                               |                                                        |                     |
|                                        |                                                               |                                                        |                     |
|                                        |                                                               |                                                        |                     |
|                                        | +                                                             |                                                        |                     |
| K Cancel                               |                                                               |                                                        | liel                |

14. Escolha o grupo ao qual você deseja conceder acesso total no dispositivo IOS Cisco. Click OK.

| String   | J Enum Definition                        | Showing 1-2 of 2 50 🔻 per page Go |
|----------|------------------------------------------|-----------------------------------|
| Filter   | - ■ Match if: ■ G0 ▼                     |                                   |
|          | Enum Name                                | •                                 |
| <b>V</b> | MCS55.com/Users/Network Admins           |                                   |
|          | MCS55.com/Users/Network Maintenance Team |                                   |
|          |                                          | < Page 1 of 1 ▶ ▶                 |
| ОК       | Cancel                                   |                                   |

15. Clique em Select no campo Shell Profile.

| The Customize button in the lower right area of the policy right conditions and results are available here for use in policy ru | ules screen controls which policy<br>ules. |
|----------------------------------------------------------------------------------------------------|--------------------------------------------|
| Conditions       Image: Conditions       Image: Contains any                                                                    |                                            |
| MCS55.com/Users/Network Admins                                                                                                  | ×.                                         |
| Select Deselect Clear                                                                                                    |                                            |
| Results Shell Profile: Permit Access Command Sets:                                                                              | Ĩ                                          |
|                                                                                                    |                                            |
| Select Deselect                                                                                                    |                                            |
| DK Cancel                                                                                                    | lleip                                      |

16. Clique em Create para criar um novo Shell Profile para usuários com acesso total.

| Shell   | Profiles                 | Showing 1-2 of 2 50 🔹 per page Go |
|---------|--------------------------|-----------------------------------|
| Filter: | ✓ Match if: ✓ Go ▼       |                                   |
|         | Name   Description       |                                   |
| 0       | DenyAccess               |                                   |
| Ô       | Permit Access            |                                   |
|         |                          |                                   |
| Grea    | te Duplicate Edit Delete | I ● Page 1 of 1 ▶ ▶               |
| ОК      | Cancel                   | Help                              |

17. Forneça um Nome e Descrição (opcional) na guia Geral e clique na guia Tarefas comuns.

| General Common Tasks Custom Attributes |                                      |  |  |  |  |  |
|----------------------------------------|--------------------------------------|--|--|--|--|--|
| 🌣 Name:                                | Full-Privilege                       |  |  |  |  |  |
| Description:                           | To push default privilege 15 for IOS |  |  |  |  |  |
| Required fields                        |                                      |  |  |  |  |  |

\_\_\_\_\_

18. Altere Default Privilege e Maximum Privilege para Static com o Valor 15. Clique em Submit.

| General Common       | Tasks Custom Attributes |
|----------------------|-------------------------|
| Privilege Level      |                         |
| Default Privilege:   | Static - Value 15 -     |
| Maximum Privilege:   | Static - Value 15 -     |
| Shell Attributes     |                         |
| Access Control List: | Not in Use 👻            |
| Auto Command:        | Not in Use 👻            |
| No Callback Verify:  | Not in Use 👻            |
| No Escape:           | Not in Use 👻            |
| No Hang Up:          | Not in Use 👻            |
| Timeout:             | Not in Use 🔻            |
| Idle Time:           | Not in Use 👻            |
| Callback Line:       | Not in Use 👻            |
| Callback Rotary:     | Not in Use 👻            |

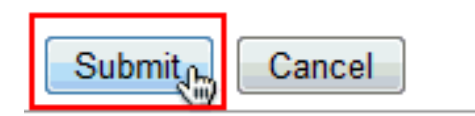

19. Agora, escolha o Perfil do shell de acesso completo recém-criado (Privilégio completo neste exemplo) e clique em OK.

| Shell      | Profiles                                            |
|------------|-----------------------------------------------------|
| Filter:    | → Match if: → Go ▼                                  |
|            | Name   Description                                  |
| $\bigcirc$ | DenyAccess                                          |
| ۲          | Full-Privilege To push default privilege 15 for IOS |
| ۲          | Permit Access                                       |
|            |                                                     |
|            |                                                     |
|            |                                                     |
|            |                                                     |
|            |                                                     |
|            |                                                     |
|            |                                                     |
|            |                                                     |
|            |                                                     |
|            |                                                     |
|            |                                                     |
| Crea       | ate Duplicate Edit Delete                           |
| OK         | Cancel                                              |

20. Clique em Selecionar no campo Conjuntos de Comandos.

| The Customize button in the lower right area of the policy rules screen cor<br>conditions and results are available here for use in policy rules. | ntrols which policy |
|----------------------------------------------------------------------------------------------------|---------------------|
| Conditions       Image: Conditions       Image: Contains any                                                                                      |                     |
| MCS55.com/Users/Network Admins                                                                                                    | *                   |
| Select Deselect Clear                                                                                                    |                     |
| Results<br>Shell Profile: Full-Privilege Select                                                                                                   | E                   |
| Command Sets:                                                                                                    |                     |
| OK Cancel                                                                                                    | +                   |

21. Clique em Create para criar um novo conjunto de comandos para usuários de Full-Access.

| Command Sets                                                            | Showing 1-1 of 1 50 - per page Go |  |  |  |  |
|-------------------------------------------------------------------------|-----------------------------------|--|--|--|--|
| Filter: Vatch if: Go 🔻                                                  |                                   |  |  |  |  |
| Command Set Name   Description                                          |                                   |  |  |  |  |
| DenyAllCommands                                                         |                                   |  |  |  |  |
|                                                                         |                                   |  |  |  |  |
| Create Duplicate Edit Delete [ File Operations Export M Page 1 of 1 P M |                                   |  |  |  |  |
| OK Cancel                                                               | Help                              |  |  |  |  |

22. Forneça um Nome e verifique se a caixa de seleção ao lado de Permitir qualquer comando que não esteja na tabela abaixo está marcada. Clique em Submit.

Observação: consulte <u>Criação, Duplicação e Edição de Conjuntos de Comandos para</u> <u>Administração de Dispositivos</u> para obter mais informações sobre Conjuntos de Comandos.

|             |                                  | -                     |  |
|-------------|----------------------------------|-----------------------|--|
| Name:       | Full-Access                      |                       |  |
| Description | 1:                               |                       |  |
|             |                                  |                       |  |
| 2           |                                  |                       |  |
| Permit any  | command that is not in the table | pelow                 |  |
| Grant       | Command                          | Arguments             |  |
|             |                                  | A                     |  |
|             |                                  |                       |  |
|             |                                  |                       |  |
| Add A       | Edit V Deplace A De              | eta                   |  |
| HUUM        | Edit V Replace / De              | 1010                  |  |
| Grant       | Command                          | Arguments             |  |
| Permit      | •                                |                       |  |
|             | and/Arguments from Command S     | et: DenyAllCommands - |  |
| Select Comm |                                  |                       |  |

23. Click OK.

| Com    | nand Sets                                        |
|--------|--------------------------------------------------|
| Filter | • Match if: • Go •                               |
|        | Command Set Name   Description                   |
|        | DenyAllCommands                                  |
| V      | Full-Access                                      |
|        |                                                  |
|        |                                                  |
|        |                                                  |
|        |                                                  |
|        |                                                  |
|        |                                                  |
|        |                                                  |
|        |                                                  |
|        |                                                  |
|        |                                                  |
|        |                                                  |
|        |                                                  |
| Crea   | ate Duplicate Edit Delete File Operations Export |
| OK     | Cancel                                           |

24. Click OK. Isso conclui a configuração da Regra-1.

| The Customize button in the lower right area of the policy rules screen controls which policy conditions and results are available here for use in policy rules. | •    |
|----------------------------------------------------------------------------------------------------|------|
| Conditions       Iml_AD1:ExternalGroups:       contains any                                                                                                    |      |
| MCS55.com/Users/Network Admins                                                                                                    |      |
| Select     Deselect     Clear       Results     Shell Profile.     Full-Privilage       Command Sets:     Select                                                 |      |
| Full-Access                                                                                                    |      |
|                                                                                                    | Help |

25. Clique em Criar para criar uma nova Regra para usuários com acesso limitado.

| E | Access Policies > Access Services > Default Device Admin > Authorization Standard Policy Exception Policy Device Administration Authorization |                                                                    |            |                    |                         |             |   |                     |
|---|----------------------------------------------------------------------------------------------------|--------------------------------------------------------------------|------------|--------------------|-------------------------|-------------|---|---------------------|
|   | Filter. Status   Match if. Equals   Enabled   Clear Filter Go                                                                                 |                                                                    |            |                    |                         |             |   |                     |
|   | Status Name Conditions AD1:ExternalGroups                                                                                                    |                                                                    |            | R<br>Shell Profile | esults<br>Command Sets  | Hit Count   |   |                     |
|   | 1                                                                                                    | 1 🖸 \varTheta Rule_1 contains any (MCS55.com/Users/Network Admins) |            |                    | Full-Privilege          | Full-Access | 0 |                     |
|   | ** Default If no rules defined or no enabled rule matches.                                                                                    |                                                                    |            | Permit Access      | DenyAllCommands         | 0           |   |                     |
|   | Creat                                                                                                    | e   •                                                              | Duplics    | te   • (           | Edit Delete 🔨 Move to 💟 |             |   | Customize Hit Count |
| ( | Save (                                                                                                    | Crea                                                               | te<br>s Di | scard Cha          | nges                    |             |   |                     |

26. Escolha AD1:ExternalGroups e clique em Select.

|                                      |                                     |                                      |                                                      |                     | 4  |
|--------------------------------------|-------------------------------------|--------------------------------------|------------------------------------------------------|---------------------|----|
| General                              |                                     |                                      |                                                      |                     |    |
| Name: Rule 2                         | Status:                             | Enabled -                            | 0                                                    |                     |    |
|                                      |                                     |                                      |                                                      |                     |    |
| The Customize b<br>conditions and re | utton in the lov<br>sults are avail | wer right area o<br>able here for us | f the policy rules screen cor<br>se in policy rules. | ntrols which policy |    |
| Conditions                           |                                     |                                      |                                                      |                     |    |
| AD1.ExternalGroups.                  |                                     |                                      |                                                      |                     |    |
| contains any -                       |                                     |                                      |                                                      |                     |    |
|                                      |                                     |                                      |                                                      |                     |    |
|                                      |                                     |                                      |                                                      | <b>^</b>            |    |
|                                      |                                     |                                      |                                                      |                     | ≣  |
|                                      |                                     |                                      |                                                      |                     |    |
|                                      |                                     |                                      |                                                      |                     |    |
|                                      |                                     |                                      |                                                      | <b>T</b>            |    |
| Select                               | Clear                               |                                      |                                                      |                     |    |
| Results                              |                                     |                                      |                                                      |                     |    |
| Shell Profile. Permit Acce           | \$8                                 | Sele                                 | st.                                                  |                     |    |
| Command Sets:                        |                                     |                                      |                                                      |                     |    |
|                                      | -                                   |                                      |                                                      |                     |    |
|                                      |                                     |                                      |                                                      |                     |    |
|                                      |                                     | 1.61                                 |                                                      |                     |    |
|                                      |                                     |                                      |                                                      |                     |    |
|                                      |                                     |                                      |                                                      |                     |    |
|                                      |                                     | Y                                    |                                                      |                     |    |
|                                      |                                     |                                      |                                                      |                     | -  |
| OK Cancel                            |                                     |                                      |                                                      | _ l le              | lp |

27. Escolha o(s) grupo(s) ao(s) qual(is) você deseja conceder acesso limitado e clique em OK.

| String Enum Definition                   |  |  |  |  |  |
|------------------------------------------|--|--|--|--|--|
| Filter:  Match if:  Go                   |  |  |  |  |  |
| Enum Name                                |  |  |  |  |  |
| MCS55.com/Users/Network Admins           |  |  |  |  |  |
| MCS55.com/Users/Network Maintenance Team |  |  |  |  |  |
|                                          |  |  |  |  |  |
|                                          |  |  |  |  |  |
|                                          |  |  |  |  |  |
|                                          |  |  |  |  |  |
|                                          |  |  |  |  |  |
|                                          |  |  |  |  |  |
|                                          |  |  |  |  |  |
|                                          |  |  |  |  |  |
|                                          |  |  |  |  |  |
|                                          |  |  |  |  |  |
|                                          |  |  |  |  |  |
|                                          |  |  |  |  |  |
|                                          |  |  |  |  |  |
| OK Cancel                                |  |  |  |  |  |

28. Clique em Select no campo Shell Profile.

| Conditions     |                            |          |
|----------------|----------------------------|----------|
| AD1:Extems     | Groups:                    |          |
| contains any   | ▼                          |          |
| MCS55.com/Us   | ers/Network Maintenance Te | am A     |
| Select         | Deselect Clear             |          |
| Results        |                            |          |
| Shell Profile: | Permit Access              | Select   |
| Command Sets:  |                            | <u>N</u> |
|                |                            | * ·      |
|                |                            |          |

29. Clique em Create para criar um novo Shell Profile para acesso limitado.

| Shell Profiles               |                |                                      |  |  |
|------------------------------|----------------|--------------------------------------|--|--|
| Filter                       | -              | Match if: Go 💌                       |  |  |
|                              | Name 🔺         | Description                          |  |  |
| $\odot$                      | DenyAccess     |                                      |  |  |
| 0                            | Full-Privilege | To push default privilege 15 for IOS |  |  |
| $\bigcirc$                   | Permit Access  |                                      |  |  |
|                              |                |                                      |  |  |
|                              |                |                                      |  |  |
|                              |                |                                      |  |  |
|                              |                |                                      |  |  |
|                              |                |                                      |  |  |
|                              |                |                                      |  |  |
|                              |                |                                      |  |  |
|                              |                |                                      |  |  |
|                              |                |                                      |  |  |
|                              |                |                                      |  |  |
|                              | t. Dualizat    |                                      |  |  |
| Create Duplicate Edit Delete |                |                                      |  |  |
| OK                           | Cancel         |                                      |  |  |

30. Forneça um Nome e Descrição (opcional) na guia Geral e clique na guia Tarefas comuns.

31. Altere o Privilégio padrão e o Privilégio máximo para Estático com valores 1 e 15 respectivamente. Clique em Submit.

| Default Privilege:   | Static   | -     | Value | 1 👻  | ] |  |
|----------------------|----------|-------|-------|------|---|--|
| Maximum Privilege:   | Static   | -     | Value | 15 👻 |   |  |
| Shell Attributes     |          |       |       |      |   |  |
| Access Control List: | Not in l | Jse 🔻 |       |      |   |  |
| Auto Command:        | Not in l | Jse 🔻 |       |      |   |  |
| No Callback Verify:  | Not in l | Jse 🔻 |       |      |   |  |
| No Escape:           | Not in U | Jse 👻 |       |      |   |  |
| No Hang Up:          | Not in l | Jse 👻 |       |      |   |  |
| Timeout:             | Not in l | Jse 🔻 |       |      |   |  |
| Idle Time:           | Not in l | Jse 👻 |       |      |   |  |
| Callback Line:       | Not in l | Jse 👻 |       |      |   |  |
| Callback Rotary:     | Not in ( | Jse 🔻 |       |      |   |  |
| = Required fields    |          |       |       |      |   |  |
|                      |          |       |       |      |   |  |
|                      |          |       |       |      |   |  |

32. Click OK.

| Shell Profiles               |                   |                                      |  |  |  |
|------------------------------|-------------------|--------------------------------------|--|--|--|
| Filter:                      | <b>•</b>          | Aatch if:                            |  |  |  |
|                              | Name 🔺            | Description                          |  |  |  |
| ۲                            | DenyAccess        |                                      |  |  |  |
| $\odot$                      | Full-Privilege    | To push default privilege 15 for IOS |  |  |  |
| ۲                            | Limited-Privilege | To push default privilege 1 for IOS  |  |  |  |
| 0                            | Permit Access     |                                      |  |  |  |
|                              |                   |                                      |  |  |  |
|                              |                   |                                      |  |  |  |
|                              |                   |                                      |  |  |  |
|                              |                   |                                      |  |  |  |
|                              |                   |                                      |  |  |  |
|                              |                   |                                      |  |  |  |
|                              |                   |                                      |  |  |  |
|                              |                   |                                      |  |  |  |
|                              |                   |                                      |  |  |  |
|                              |                   |                                      |  |  |  |
| Create Duplicate Edit Delete |                   |                                      |  |  |  |
| OK                           | OKCancel          |                                      |  |  |  |

33. Clique em Selecionar no campo Conjuntos de Comandos.

| The Customize button in the lower right area of the policy rules screen controls which policy conditions and results are available here for use in policy rules. |     |
|----------------------------------------------------------------------------------------------------|-----|
| Conditions                                                                                                    |     |
| AD1:ExternalGroups:                                                                                                    |     |
| contains any                                                                                                    |     |
| MCS55.com/Users/Network Maintenance Team                                                                                                    |     |
| Select Deselect Clear                                                                                                    |     |
| Results                                                                                                    |     |
| Shell Profile: Limited-Privilege Select                                                                                                    |     |
| Command Sets:                                                                                                    |     |
|                                                                                                    |     |
| Select Deselect                                                                                                    |     |
| OK Cancel                                                                                                    | Hel |

34. Clique em Criar para criar um novo Conjunto de Comandos para o grupo de acesso limitado.

| Command Sets |                                                    |  |  |  |
|--------------|----------------------------------------------------|--|--|--|
| Filter       | • Match if: • Go •                                 |  |  |  |
|              | Command Set Name   Description                     |  |  |  |
|              | DenyAllCommands                                    |  |  |  |
|              | Full-Access                                        |  |  |  |
|              |                                                    |  |  |  |
| Crea         | ate Duplicate Edit Delete [ File Operations Export |  |  |  |
| OK           | Cancel                                             |  |  |  |

35. Forneça um Nome e verifique se a caixa de seleção ao lado de Permitir qualquer comando que não esteja na tabela abaixo não está marcada. Clique em Adicionar depois de digitar show no espaço fornecido na seção command e escolha Permit na seção Grant para que somente os comandos show sejam permitidos para os usuários no grupo de acesso limitado.

| General     |                                          |                   |
|-------------|------------------------------------------|-------------------|
| 🌣 Name:     | Show-Access                              |                   |
| Description | n:                                       |                   |
| Permit any  | / command that is not in the table below | Argumente         |
| Grant       | Command                                  | Arguments         |
|             |                                          |                   |
|             |                                          |                   |
|             |                                          |                   |
|             |                                          |                   |
|             |                                          |                   |
|             |                                          |                   |
|             |                                          |                   |
|             |                                          |                   |
|             |                                          |                   |
|             |                                          |                   |
|             |                                          |                   |
| Add A       | Edit V Replace A Delete                  |                   |
| Grant       | Command                                  | Arguments         |
| Permit      | ✓ show                                   |                   |
| Select Comm | and/Arguments from Command Set:          | DenvAllCommands - |
|             |                                          |                   |
|             |                                          | Select            |
| 1           |                                          |                   |

36. Da mesma forma, adicione outros comandos a serem permitidos para os usuários em um grupo de acesso limitado com o uso de Add. Clique em Submit.

Observação: consulte <u>Criação, Duplicação e Edição de Conjuntos de Comandos para</u> <u>Administração de Dispositivos</u> para obter mais informações sobre Conjuntos de Comandos.

| General          |                                        |                 |
|------------------|----------------------------------------|-----------------|
| Name:            | Show-Access                            |                 |
| Description:     |                                        |                 |
| Permit any       | command that is not in the table below |                 |
| Grant            | Command                                | Arguments       |
| Permit<br>Permit | show                                   |                 |
| Permit           | enable                                 |                 |
|                  |                                        |                 |
| Add /\           | Edit V Replace A Delete                |                 |
| Grant            | Command                                | Arguments       |
| Permit           | ▼                                      |                 |
| Select Comma     | nd/Arguments from Command Set:         | DenyAllCommands |
| bmit Cano        | el                                     |                 |

37. Click OK.

| Command Sets                                        |
|-----------------------------------------------------|
| Filter:   Match if:   Go                            |
| Command Set Name   Description                      |
| DenyAllCommands                                     |
| Full-Access                                         |
| Show-Access                                         |
|                                                     |
|                                                     |
|                                                     |
|                                                     |
|                                                     |
|                                                     |
|                                                     |
|                                                     |
|                                                     |
|                                                     |
| Create Duplicate Edit Delete File Operations Export |
| OKCancel                                            |

38. Click OK.

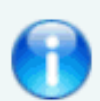

The Customize button in the lower right area of the policy rules screen con conditions and results are available here for use in policy rules.

| Con | diti | ons |
|-----|------|-----|
| ~~  |      | ~   |

| AD1:ExternalGroups:                      |
|------------------------------------------|
| contains any                             |
| MCS55.com/Users/Network Maintenance Team |
| Select Clear                             |
| Results                                  |
| Shell Profile: Limited-Privilege Select  |
| Command Sets:<br>Show-Access             |
|                                          |
| Select Deselect                          |
| OK Cancel                                |

39. Clique em Save Changes.

| Ľ                                                | Access Policies > Access Services > Default Device Admin > Authorization |                                                                 |        |        |                                                         |                     |                 |           |  |
|--------------------------------------------------|--------------------------------------------------------------------------|-----------------------------------------------------------------|--------|--------|---------------------------------------------------------|---------------------|-----------------|-----------|--|
|                                                  | Device Administration Authorization Policy                               |                                                                 |        |        |                                                         |                     |                 |           |  |
|                                                  | Filter                                                                   | Filter: Status - Match if: Equals - Enabled - Clear Filter Go - |        |        |                                                         |                     |                 |           |  |
|                                                  |                                                                          |                                                                 | Status | Name   | Conditions<br>AD1:ExternalGroups                        | Re<br>Shell Profile | command Sets    | Hit Count |  |
|                                                  | 1                                                                        |                                                                 |        | Rule-1 | contains any (MCS55.com/Users/Network Admins)           | Full-Privilege      | Full-Access     | 0         |  |
|                                                  | 2                                                                        |                                                                 | Θ      | Rule-2 | contains any (MCS55.com/Users/Network Maintenance Team) | Limited-Privilege   | Show-Access     | 0         |  |
|                                                  |                                                                          | **  Default If no rules defined or no enabled rule matches.     |        |        |                                                         |                     | DenyAllCommands | 0         |  |
| Create   • Duplicate   • Edit Delete 🛆 Move to V |                                                                          |                                                                 |        |        |                                                         | ustomize Hit Count  |                 |           |  |
|                                                  |                                                                          |                                                                 |        |        |                                                         |                     |                 |           |  |
| Save Changes Discard Changes                     |                                                                          |                                                                 |        |        |                                                         |                     |                 |           |  |

40. Clique em Create para adicionar o dispositivo Cisco IOS como um AAA Client no ACS.

| Network Resources > Network Devices and AAA Clients                  |   |  |  |  |  |  |
|----------------------------------------------------------------------|---|--|--|--|--|--|
| Network Devices                                                      |   |  |  |  |  |  |
| Filter: IP Address • Match if: Equals • 192.168.26.7 Clear Filter Go | - |  |  |  |  |  |
| Name  IP Address Description NDG:Location NDG:Device Type            |   |  |  |  |  |  |
| No data to display                                                   |   |  |  |  |  |  |
|                                                                      |   |  |  |  |  |  |
|                                                                      |   |  |  |  |  |  |
|                                                                      |   |  |  |  |  |  |
| Create Duplicate Edit Delete   File Operations Export                |   |  |  |  |  |  |

41. Forneça um nome, endereço IP, segredo compartilhado para TACACS+ e clique em Enviar.

| Network Resources > Network De    | vices and AVAClients > Create           |                                                                     |                                                                                                |                       |
|-----------------------------------|-----------------------------------------|---------------------------------------------------------------------|------------------------------------------------------------------------------------------------|-----------------------|
| Name: lab-router     Description: |                                         |                                                                     |                                                                                                |                       |
| Network Device Groups             |                                         |                                                                     |                                                                                                |                       |
| Location                          | All Locations                           | Select                                                              |                                                                                                |                       |
| Device Type                       | All Device Types                        | Select                                                              |                                                                                                |                       |
| IP Address<br>Single IP Address   | <ul> <li>IP Range(s) By Mask</li> </ul> | Authentication                                                      | Options                                                                                        |                       |
| IP: 192.168.26.7                  |                                         | Shared Sec                                                          | cret: •••••                                                                                    | Show                  |
|                                   |                                         | ☐ Single<br>© Legac<br>○ TACA<br>▼ RADIUS<br>Shared Se<br>CoA port: | Connect Device<br>y TACACS+ Single Connect Sup<br>CS+ Draft Compliant Single Connect<br>ecret: | oport<br>nect Support |
| e Required fields                 |                                         |                                                                     |                                                                                                |                       |
| Submit Cancel                     |                                         |                                                                     |                                                                                                |                       |

Configurar o dispositivo IOS Cisco para autenticação e autorização

Conclua estas etapas para configurar o dispositivo Cisco IOS e o ACS para Autenticação e Autorização.

1. Crie um usuário local com privilégio total para fallback com o comando username, como mostrado aqui:

username admin privilege 15 password 0 cisco123!

2. Forneça o endereço IP do ACS para habilitar o AAA e adicionar o ACS 5.x como servidor TACACS.

aaa new-model
tacacs-server host 192.168.26.51 key cisco123

Observação: a chave deve corresponder ao segredo compartilhado fornecido no ACS para este dispositivo IOS Cisco.

3. Teste a alcançabilidade do servidor TACACS com o comando test aaa como mostrado.

test aaa group tacacs+ user1 xxxxx legacy
Attempting authentication test to server-group tacacs+ using tacacs+

User was successfully authenticated.

A saída do comando anterior mostra que o servidor TACACS está acessível e que o usuário foi autenticado com êxito.

Observação: User1 e a senha xxx pertencem ao AD. Se o teste falhar, verifique se o segredo compartilhado fornecido na etapa anterior está correto.

4. Configure o login e habilite as autenticações e use as autorizações de execução e de comando como mostrado aqui:

aaa authentication login default group tacacs+ local aaa authentication enable default group tacacs+ enable aaa authorization exec default group tacacs+ local aaa authorization commands 0 default group tacacs+ local aaa authorization commands 1 default group tacacs+ local aaa authorization commands 15 default group tacacs+ local aaa authorization config-commands

Observação: as palavras-chave Local e Enable são usadas para fallback para o usuário local do Cisco IOS e enable secret, respectivamente, se o servidor TACACS estiver inacessível.

### Verificar

Para verificar a autenticação e o login de autorização no dispositivo IOS Cisco através de Telnet.

 Faça Telnet para o dispositivo Cisco IOS como user1 que pertence ao grupo de acesso completo no AD. O grupo Administradores de Rede é o grupo no AD que é mapeado para Perfil do Shell de Privilégio Completo e Comando de Acesso Completo no ACS. Tente executar qualquer comando para garantir que você tenha acesso total.

```
username: user1
password:
router1#conf t
Enter configuration commands, one per line. End with CNTL/Z.
router1(config)#router rip
router1(config-router)#version 2
router1(config-router)#exit
router1(config)#exit
router1(config)#exit
```

2. Execute Telnet para o dispositivo Cisco IOS como o usuário2 que pertence ao grupo de acesso limitado no AD. (O grupo Network Maintenance Team é o grupo no AD que é mapeado para Limited-Privilege Shell Profile e Show-Access Command set no ACS). Se você tentar executar qualquer comando diferente dos mencionados no conjunto de comandos Show-Access, receberá um erro Command Authorization Failed, que mostra que o usuário2 tem acesso limitado.

```
username: user2
password:
router1>enable
password:
router1#
router1#
routerlfshow version
Cisco IOS Software, C3550 Software (C3550-IPBASEK9-M), Version 12.2(44)5E6, RELEASE S
OFTWARE (fcl)
Copyright (c) 1986-2009 by Cisco Systems, Inc.
Compiled Mon 09-Mar-09 20:26 by gereddy
Image text base: 0x00003000, data base: 0x00EA3DE8
ROM: Bootstrap program is C3550 boot loader
routerl uptime is 16 hours, 46 minutes
System returned to ROM by power-on
System image file is "flash:c3550-ipbasek9-mz.122-44.SE6.bin"
This product contains cryptographic features and is subject to United
States and local country laws governing import, export, transfer and
use. Delivery of Cisco cryptographic products does not imply
third-party authority to import, export, distribute or use encryption.
Importers, exporters, distributors and users are responsible for
compliance with U.S. and local country laws. By using this product you
agree to comply with applicable laws and regulations. If you are unable
to comply with U.S. and local laws, return this product immediately.
A summary of U.S. laws governing Cisco cryptographic products may be found at:
http://www.cisco.com/wwl/export/crypto/tool/stgrg.html
If you require further assistance please contact us by sending email to
export@ciscs.com.
routerl‡cont t
Command authorization failed.
router1#wr mem
Command authorization failed.
router1#
```

3. Faça login na GUI do ACS e inicie o Monitoring and Reports viewer. Escolha AAA Protocol > TACACS+Authorization para verificar as atividades executadas por user1 e user2.

| ſ | 🛃 🖳 🕺                                      |                               |        |          |                                               |              |                             |                   |                                |
|---|--------------------------------------------|-------------------------------|--------|----------|-----------------------------------------------|--------------|-----------------------------|-------------------|--------------------------------|
|   | Showing Pag                                | ge 1 of 1                     |        |          |                                               | Gote         | Page: Go                    |                   |                                |
| ŀ | AAA Protocol > TACACS+ Authorization       |                               |        |          |                                               |              |                             |                   |                                |
| ŀ | Authorization Status :<br>Date :           | Pass or Fail<br>June 08, 2012 |        |          |                                               |              |                             |                   |                                |
|   | Generated on June 8                        | 2012 11:57:34 AM              | IST    |          |                                               |              |                             |                   |                                |
| é | Reload                                     |                               |        |          |                                               |              |                             |                   |                                |
|   | <ul> <li>✓=Pass</li> <li>X=Fail</li> </ul> | 4-Click for deta              | ila    |          |                                               |              |                             |                   |                                |
|   | ACS View<br>Timestamp                      | ACS Timestamp                 | Status | Details  | Fallure Reason                                | User<br>Name | Command Set                 | Shell Profile     | Network <sub>e</sub><br>Device |
|   | Jan 8,12 6 21 19,410 AM                    | han 0,12 6:21:19.393 AM       |        | Q,       |                                               | user2        | [CadAVecit]                 |                   | lab-router 1                   |
| l | Net 8,12 4:20:59,800 AM                    | bin 8,12 6:20:59,799 AM       |        | 4        | 13005 Command Billed to match a Permit rale   | 10er2        | [Ond/Wheele memory ]        |                   | bb-room 1                      |
| I | Inn 1,12 6:20 56:566 AM                    | han 9,12 6:20:56 950 AM       | *      | 9        | 13025 Command the last to match a Permit rule | 2002         | [CndAV+configure terminal ] |                   | lab-costar 1                   |
| I | Jun 8,12 6:20:50.056 AM                    | Jun 8,12 6:20:50:036 AM       | 1      | - 14     | 9                                             | 2002         | [Cmd/W-show version ]       |                   | Mercuter 1                     |
| I | No. 8,12 8:20 78:508 AM                    | han 8,12 6:20:38,490 AM       | 1      | 9        | Commands run by                               | wer2         | [Cad&V=eable ]              |                   | lab-roozer 1                   |
| I | Not. 8.12 (0:20:34.426 AM                  | Jun 8,12 6:20:34.406 AM       | 1      | <u>_</u> | user 2                                        | 1002         | [CmdAV=]                    | Limited-Privilege | lab-costar 1                   |
| ľ | Jun 8,12 6:20:02.616 AM                    | han 9,12 6:20:02.596 AM       | ~      | Q,       |                                               | usel         | [CndAVweit]                 |                   | lab-router 1                   |
|   | No. 8.12 6:20:00.263 AM                    | Jun 8,12 6:20:00.246 AM       | *      | - 4L     | Commands run by                               | and a        | [CndAV-venion 2]            |                   | lab-roster 2                   |
|   | han 9,12 6:19:57.203 AM                    | Jan 8.12 6:19:57.260 AM       | 1      | 94       | user1                                         | <u>seel</u>  | [Cmd/Wrrouterrip]           |                   | lab-rourer 1                   |
|   | Jun 8,12 6:19:55:103 AM                    | Jun 8,12 6.19:55:076 AM       | 1      | - 44     |                                               | peerl        | [CndAV-configure terminal ] |                   | Mercuter 1                     |
|   | No. 8,12 4:19:52:763 AM                    | 3xt 8.12 6:19:52 740 AM       |        | 9        |                                               | wet          | [Cmd-8V=]                   | Pall-Privilege    | ab-rouge                       |

# Informações Relacionadas

- <u>Cisco Secure Access Control System</u>
- Suporte Técnico e Documentação Cisco Systems

#### Sobre esta tradução

A Cisco traduziu este documento com a ajuda de tecnologias de tradução automática e humana para oferecer conteúdo de suporte aos seus usuários no seu próprio idioma, independentemente da localização.

Observe que mesmo a melhor tradução automática não será tão precisa quanto as realizadas por um tradutor profissional.

A Cisco Systems, Inc. não se responsabiliza pela precisão destas traduções e recomenda que o documento original em inglês (link fornecido) seja sempre consultado.

#### Sobre esta tradução

A Cisco traduziu este documento com a ajuda de tecnologias de tradução automática e humana para oferecer conteúdo de suporte aos seus usuários no seu próprio idioma, independentemente da localização.

Observe que mesmo a melhor tradução automática não será tão precisa quanto as realizadas por um tradutor profissional.

A Cisco Systems, Inc. não se responsabiliza pela precisão destas traduções e recomenda que o documento original em inglês (link fornecido) seja sempre consultado.